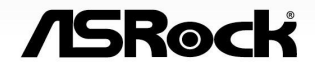

# X600M-STX

User Manual

Version 1.0 Published March 2024

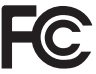

This device complies with Part 15 of the FCC Rules. Operation is subject to the following two conditions:

- (1) this device may not cause harmful interference, and
- (2) this device must accept any interference received, including interference that may cause undesired operation.

#### CALIFORNIA, USA ONLY

The Lithium battery adopted on this motherboard contains Perchlorate, a toxic substance controlled in Perchlorate Best Management Practices (BMP) regulations passed by the California Legislature. When you discard the Lithium battery in California, USA, please follow the related regulations in advance.

"Perchlorate Material-special handling may apply, see <u>www.dtsc.ca.gov/hazardouswaste/</u> <u>perchlorate</u>"

UK CA

#### AUSTRALIA ONLY

Our goods come with guarantees that cannot be excluded under the Australian Consumer Law. You are entitled to a replacement or refund for a major failure and compensation for any other reasonably foreseeable loss or damage caused by our goods. You are also entitled to have the goods repaired or replaced if the goods fail to be of acceptable quality and the failure does not amount to a major failure.

The terms HDMI<sup>™</sup> and HDMI High-Definition Multimedia Interface, and the HDMI logo are trademarks or registered trademarks of HDMI Licensing LLC in the United States and other countries.

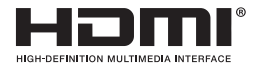

# Contents

| Chap  | oter 1 Introduction                   | 1  |
|-------|---------------------------------------|----|
| 1.1   | Package Contents                      | 1  |
| 1.2   | Specifications                        | 2  |
| 1.3   | Motherboard Layout                    | 5  |
| 1.4   | Front Panel                           | 8  |
| 1.5   | Rear Panel                            | 9  |
| Chap  | oter 2 Installation                   | 10 |
| 2.1   | Installing the CPU                    | 11 |
| 2.2   | Installing the CPU Fan and Heatsink   | 14 |
| 2.3   | Installing Memory Modules (SO-DIMM)   | 16 |
| 2.4   | Jumpers Setup                         | 18 |
| 2.5   | Onboard Headers and Connectors        | 19 |
| 2.6   | M.2 WiFi/BT Module Installation Guide | 22 |
| 2.7   | M.2 SSD Module Installation Guide     | 24 |
| Chap  | oter 3 Auto Driver Installer          | 26 |
| Chap  | oter 4 UEFI SETUP UTILITY             | 27 |
| 4.1   | Introduction                          | 27 |
| 4.1.1 | UEFI Menu Bar                         | 27 |
| 4.1.2 | Navigation Keys                       | 28 |
| 4.2   | Main Screen                           | 29 |
| 4.3   | OC Tweaker Screen                     | 30 |
| 4.4   | Advanced Screen                       | 33 |

| 4.4.1  | CPU Configuration                       | 35 |
|--------|-----------------------------------------|----|
| 4.4.2  | PCI Configuration                       | 36 |
| 4.4.3  | Onboard Devices Configuration           | 37 |
| 4.4.4  | Storage Configuration                   | 38 |
| 4.4.5  | ACPI Configuration                      | 39 |
| 4.6.6  | USB Configuration                       | 41 |
| 4.4.7  | Trusted Computing                       | 42 |
| 4.6.8  | AMD CBS                                 | 44 |
| 4.6.9  | AMD PBS                                 | 45 |
| 3.4.10 | AMD Overclocking                        | 46 |
| 4.5    | Tools                                   | 47 |
| 4.6    | Hardware Health Event Monitoring Screen | 48 |
| 4.7    | Security Screen                         | 50 |
| 4.8    | Boot Screen                             | 51 |
| 4.9    | Exit Screen                             | 53 |

# **Chapter 1 Introduction**

Thank you for purchasing X600M-STX motherboard. In this documentation, Chapter 1 and 2 contains the introduction of the motherboard and step-by-step installation guides. Chapter 3 contains the operation guide of the software and utilities. Chapter 4 contains the configuration guide of the BIOS setup.

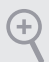

Because the motherboard specifications and the BIOS software might be updated, the content of this documentation will be subject to change without notice.

# 1.1 Package Contents

- X600M-STX Motherboard (Mini-STX Form Factor)
- 1 x I/O Panel Shield
- 2 x Serial ATA(SATA) Data with Power Cable (Optional)
- 2 x Screws for M.2 Sockets (M2\*2) (Optional)
- 1 x Screw for WiFi Module (M2\*2) (Optional)

# 1.2 Specifications

| Platform          | <ul><li>Mini-STX Form Factor</li><li>8 Layer PCB</li></ul>                                                                                                    |
|-------------------|----------------------------------------------------------------------------------------------------|
| СРՍ               | <ul> <li>Supports AMD Socket AM5 Ryzen<sup>™</sup> 8000 and 7000 Series<br/>Processors</li> <li>Supports CPU up to 65W</li> <li>6+2 Power Phase design</li> </ul>                                                                                                    |
| Chipset           | • AMD X600                                                                                                    |
| Memory            | <ul> <li>Dual Channel DDR5 Memory Technology</li> <li>2 x DDR5 SO-DIMM Slots</li> <li>Supports DDR5 non-ECC, un-buffered memory up to 6400+(OC)*</li> <li>Max. capacity of system memory: 96GB</li> <li>Supports Extreme Memory Profile (XMP) and EXTended Profiles for Overclocking (EXPO) memory modules</li> <li>* Please refer to Memory Support List on ASRock's website for more information. (http://www.asrock.com/)</li> </ul>                                                                 |
| Expansion<br>Slot | • 1 x M.2 Socket (Key E), supports type 2230 WiFi/BT module                                                                                                    |
| Graphics          | <ul> <li>Integrated AMD RDNA<sup>™</sup> graphics (Actual support may vary by CPU)</li> <li>Three graphics output options: 1x HDMI, 1 x DisplayPort 1.4, 1 x D-Sub</li> <li>Supports Triple Monitor</li> <li>1 x HDMI 2.1 TMDS 8G Compatible, supports HDR, HDCP 2.3 and max. resolution up to 4K 120Hz</li> <li>1 x DisplayPort 1.4 with DSC (compressed), supports HDCP 2.3 and max. resolution up to 4K 120Hz</li> <li>1 x D-Sub, supports max. resolution up to Full HD (1920x1080) 60Hz</li> </ul> |

| Audio              | <ul> <li>Realtek ALC269 Audio Codec</li> <li>1 x Headphone/Headset Jack</li> <li>1 x MIC-In</li> <li>1 x Audio Header</li> </ul>                                                                                                    |
|--------------------|----------------------------------------------------------------------------------------------------|
| LAN                | <ul> <li>2.5 Gigabit LAN 10/100/1000/2500 Mb/s</li> <li>Dragon RTL8125BG</li> <li>Supports Dragon 2.5G LAN Software <ul> <li>Smart Auto Adjust Bandwidth Control</li> <li>Visual User Friendly UI</li> <li>Visual Network Usage Statistics</li> <li>Optimized Default Setting for Game, Browser, and<br/>Streaming Modes</li> <li>User Customized Priority Control</li> </ul> </li> </ul> |
| Front<br>Panel I/O | <ul> <li>1 x Headphone/Headset Jack</li> <li>1 x USB 3.2 Gen1 Type-A Port</li> <li>1 x USB 3.2 Gen1 Type-C Port</li> <li>1 x Microphone Input Jack</li> </ul>                                                                                                    |
| Rear Panel<br>I/O  | <ul> <li>1 x DC Jack (Compatible with the 19V power adapter)*</li> <li>* Please use 120W power adapter for 65W CPU and 90W power adapter for 35W CPU.</li> <li>1 x D-Sub Port</li> <li>1 x HDMI Port</li> <li>1 x DisplayPort 1.4</li> <li>2 x USB 3.2 Gen1 Ports</li> <li>1 x RJ-45 LAN Port</li> </ul>                                                                                  |
| Storage            | <ul> <li>CPU:</li> <li>1 x Blazing M.2 Socket (M2_1, Key M), supports type 2280<br/>PCIe Gen5x4 (128 Gb/s) mode*</li> <li>1 x Hyper M.2 Socket (M2_2, Key M), supports type 2280<br/>PCIe Gen4x4 (64 Gb/s) mode*</li> <li>ASMedia ASM1061:</li> <li>2 x SATA3 6.0 Gb/s Connectors</li> <li>* Supports NVMe SSD as boot disks</li> </ul>                                                   |

| RAID                | • Supports RAID 0 and RAID 1 for M.2 NVMe storage devices                                                                                                    |
|---------------------|----------------------------------------------------------------------------------------------------|
| Connector           | <ul> <li>1 x Chassis Intrusion Header</li> <li>2 x CPU Fan Connectors (2 x 4-pin)</li> <li>1 x Front Panel Header</li> <li>1 x USB 2.0 Header (Supports 2 USB 2.0 ports)</li> <li>1 x Audio Header</li> </ul>                                   |
| BIOS<br>Feature     | AMI UEFI Legal BIOS with GUI support                                                                                                    |
| Hardware<br>Monitor | <ul> <li>CPU Temperature Sensing</li> <li>CPU Fan Tachometer</li> <li>CPU Quiet Fan (Auto adjust chassis fan speed by CPU temperature)</li> <li>CPU Fan Multi-Speed Control</li> <li>Voltage monitoring: +12V, +5V, +3.3V, CPU Vcore</li> </ul> |
| OS                  | <ul> <li>Microsoft<sup>*</sup> Windows<sup>*</sup> 10 64-bit</li> </ul>                                                                                                    |
| Certifica-<br>tions | <ul><li>FCC, CE</li><li>ErP/EuP ready (ErP/EuP ready power supply is required)</li></ul>                                                                                                    |

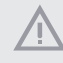

Please realize that there is a certain risk involved with overclocking, including adjusting the setting in the BIOS, applying Untied Overclocking Technology, or using third-party overclocking tools. Overclocking may affect your system's stability, or even cause damage to the components and devices of your system. It should be done at your own risk and expense. We are not responsible for possible damage caused by overclocking.

## 1.3 Motherboard Layout

## Top Side View

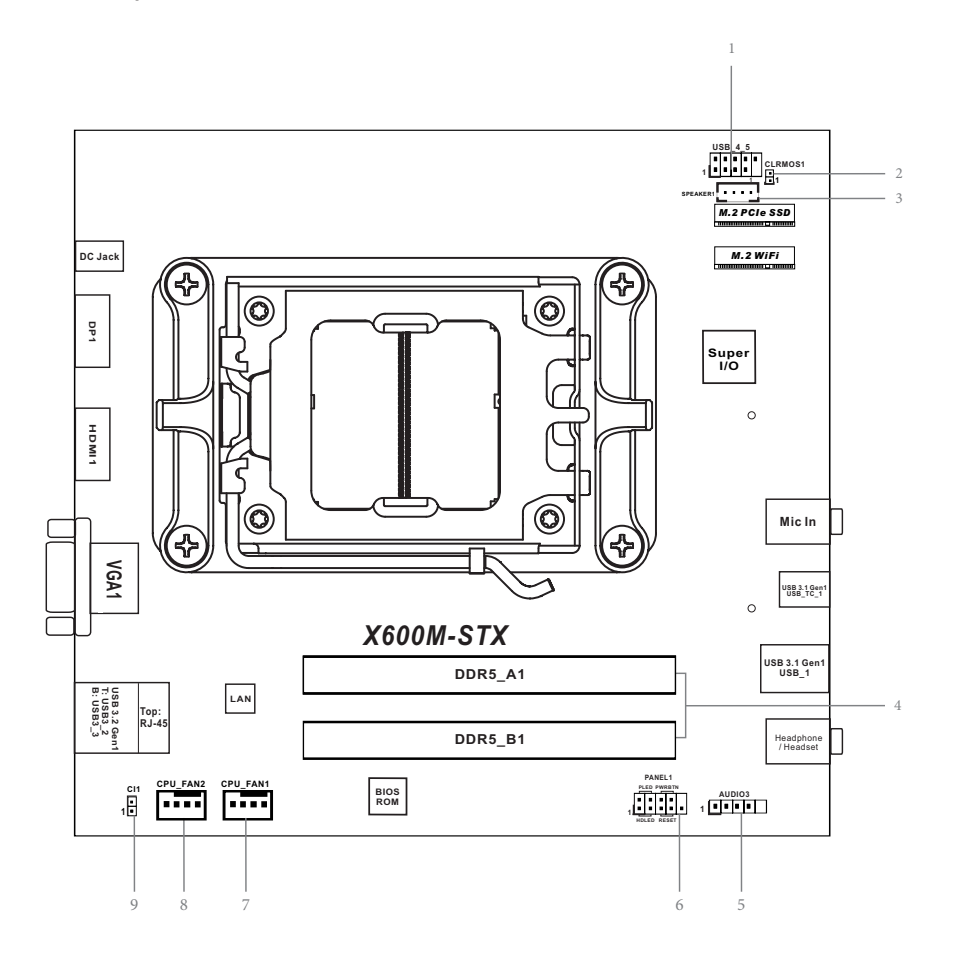

# Back Side View

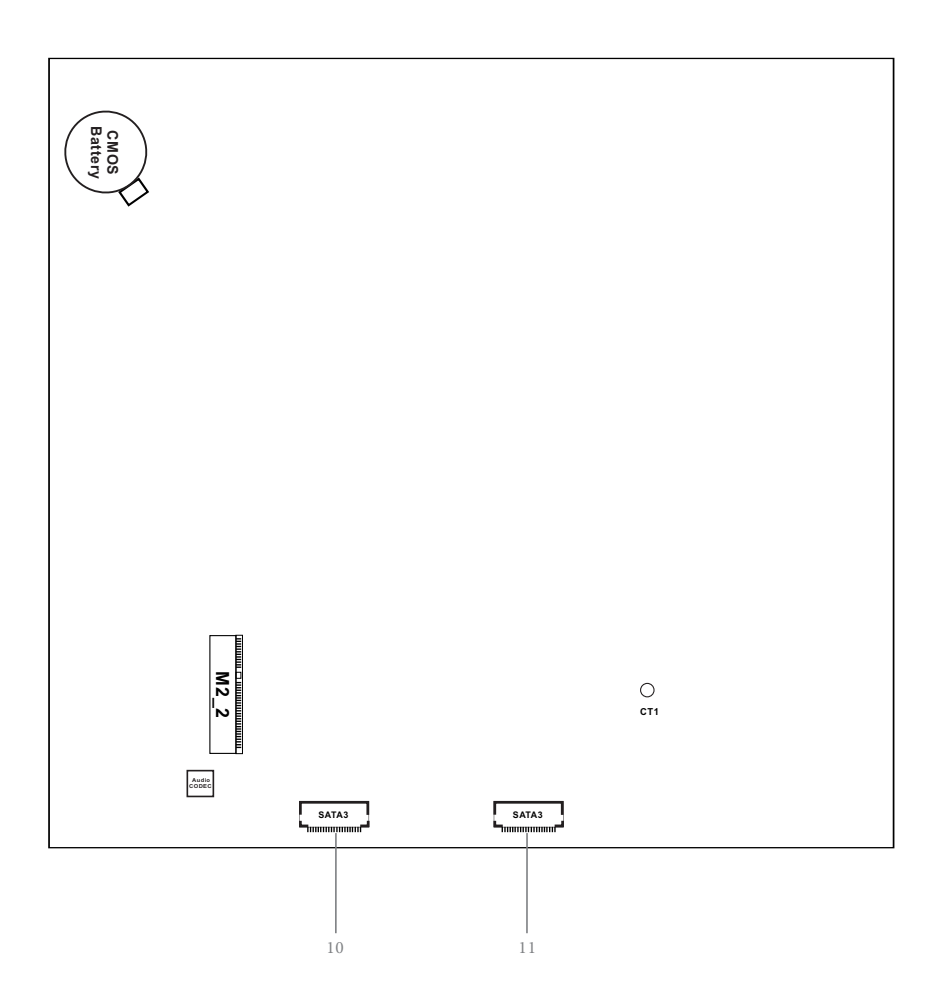

English

#### No. Description

- 1 USB 2.0 Header (USB\_4\_5)
- 2 Clear CMOS Jumper (CLRCMOS1)
- 3 MONO Speaker Header (SPEAKER1)
- 4 2 x 260-pin DDR5 SO-DIMM Slots (DDR5\_A1, DDR5\_B1)
- 5 Audio Header (AUDIO3)
- 6 System Panel Header (PANEL1)
- 7 CPU Fan Connector (CPU\_FAN1)
- 8 CPU Fan Connector (CPU\_FAN2)
- 9 Chassis Intrusion Header (CI1)
- 10 SATA3 Connector (SATA2)
- 11 SATA3 Connector (SATA1)

# 1.4 Front Panel

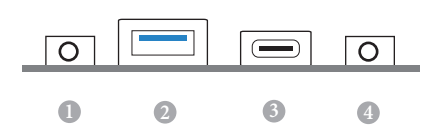

| No. | Description                      | No. | Description                         |
|-----|----------------------------------|-----|-------------------------------------|
| 1   | Headphone/Headset Jack (AUDIO1)  | 3   | USB 3.2 Gen1 Type-C Port (USB_TC_1) |
| 2   | USB 3.2 Gen1 Type-A Port (USB_1) | 4   | Microphone Input (AUDIO2)           |

# 1.5 Rear Panel

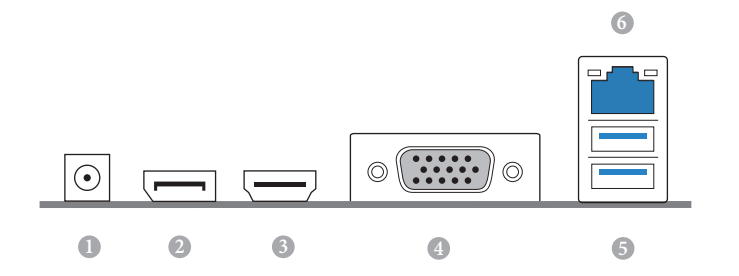

| No. | Description                      | No. | Description                  |
|-----|----------------------------------|-----|------------------------------|
| 1   | DC Jack*                         | 4   | D-Sub Port                   |
|     | (Supports 19V DC Power Adapters) | 5   | USB 3.2 Gen1 Ports (USB_2_3) |
| 2   | Display Port                     | 6   | 2.5G LAN RJ-45 Port**        |
| 3   | HDMI Port                        |     |                              |

\*Specification for DC plug

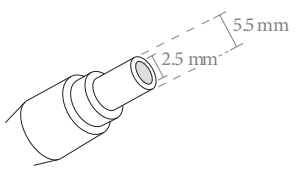

\*\* There are two LEDs on each LAN port. Please refer to the table below for the LAN port LED indications.

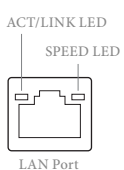

| Activity / Link LED |               | Speed LED |                          |  |
|---------------------|---------------|-----------|--------------------------|--|
| Status              | Description   | Status    | Description              |  |
| Off                 | No Link       | Off       | 10Mbps connection        |  |
| Blinking            | Data Activity | Orange    | 100Mbps/1Gbps connection |  |
| On                  | Link          | Green     | 2.5Gbps connection       |  |

English

# **Chapter 2 Installation**

This is a Mini-STX form factor motherboard. Before you install the motherboard, study the configuration of your chassis to ensure that the motherboard fits into it.

## Pre-installation Precautions

Take note of the following precautions before you install motherboard components or change any motherboard settings.

- Make sure to unplug the power cord before installing or removing the motherboard. Failure to do so may cause physical injuries to you and damages to motherboard components.
- In order to avoid damage from static electricity to the motherboard's components, NEVER place your motherboard directly on a carpet. Also remember to use a grounded wrist strap or touch a safety grounded object before you handle the components.
- Hold components by the edges and do not touch the ICs.
- Whenever you uninstall any components, place them on a grounded anti-static pad or in the bag that comes with the components.
- When placing screws to secure the motherboard to the chassis, please do not overtighten the screws! Doing so may damage the motherboard.

# 2.1 Installing the CPU

 Before you insert the 1718-Pin CPU into the socket, please check if the PnP cap is on the socket, if the CPU surface is unclean, or if there are any bent pins in the socket. Do not force to insert the CPU into the socket if above situation is found. Otherwise, the CPU will be seriously damaged.

2. Unplug all power cables before installing the CPU.

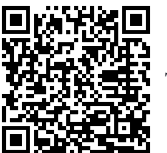

Tutorial Video

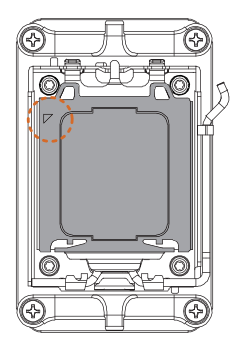

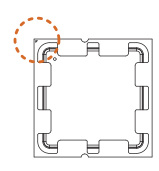

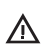

Turn your CPU to the correct orientation before opening the CPU socket cover.

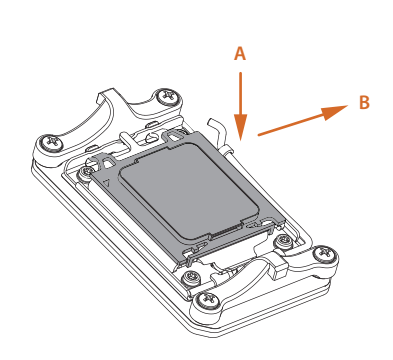

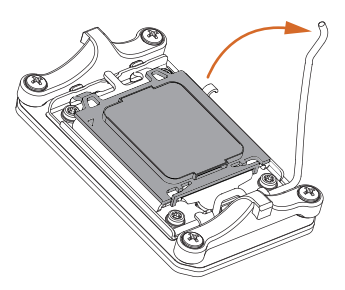

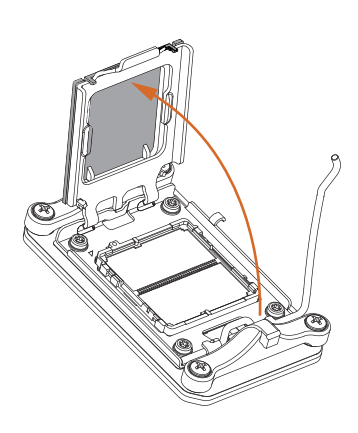

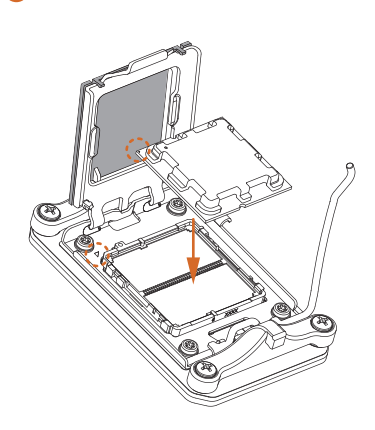

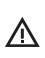

Carefully place the CPU in as flat as possible. Do not drop it.

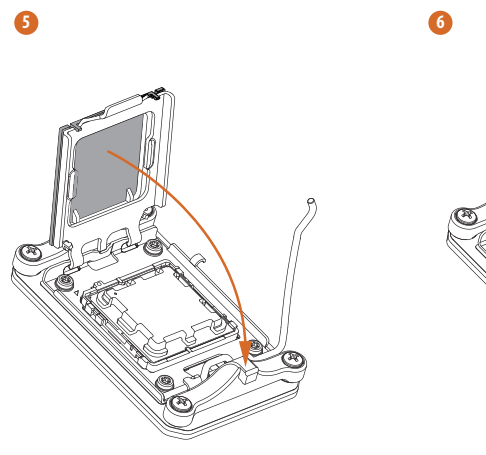

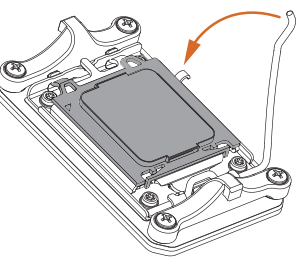

Make sure the CPU is aligned with the socket before locking it into place.

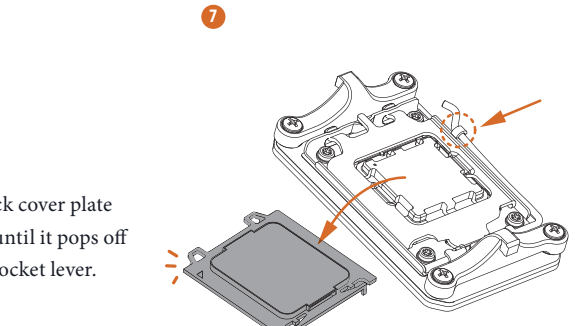

Make sure the black cover plate is always in place until it pops off when closing the socket lever.

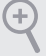

Please save the cover if the processor is removed. The cover must be placed if you wish to return the motherboard for after service.

# 2.2 Installing the CPU Fan and Heatsink

After you install the CPU into this motherboard, it is necessary to install a larger heatsink and cooling fan to dissipate heat. You also need to spray thermal grease between the CPU and the heatsink to improve heat dissipation. Make sure that the CPU and the heatsink are securely fastened and in good contact with each other.

Please turn off the power or remove the power cord before changing a CPU or heatsink.

# Installing the CPU Cooler

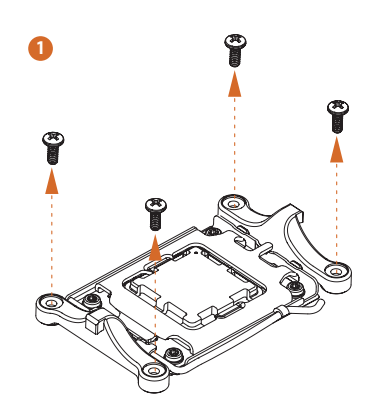

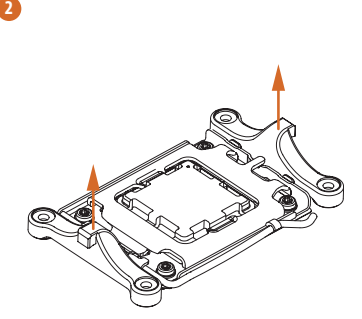

8

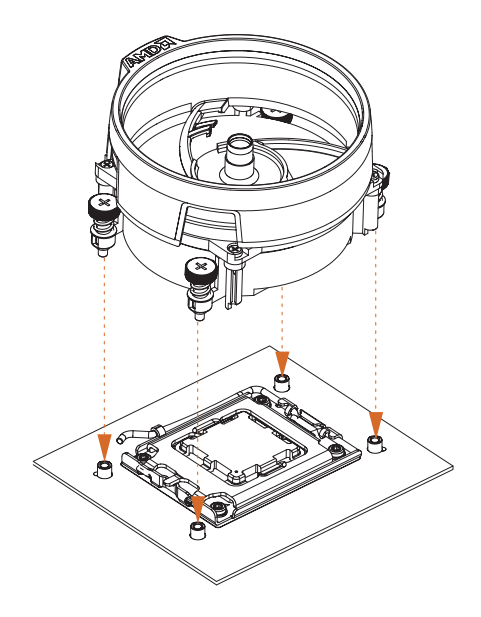

4

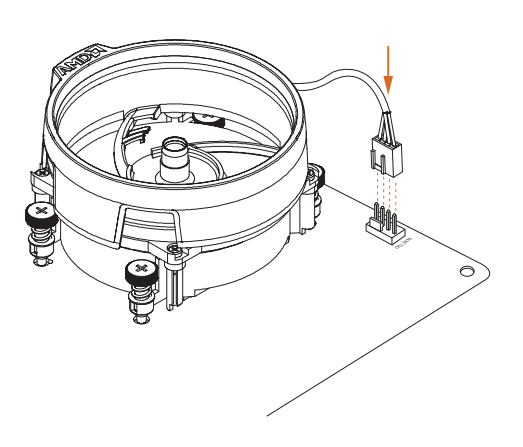

English

# 2.3 Installing Memory Modules (SO-DIMM)

This motherboard provides two 260-pin DDR5 (Double Data Rate 5) SO-DIMM slots, and supports Dual Channel Memory Technology.

- For dual channel configuration, you always need to install identical (the same brand, speed, size and chip-type) DDR5 SO-DIMM pairs.
- 2. It is unable to activate Dual Channel Memory Technology with only one memory module installed.
- It is not allowed to install a DDR, DDR2, DDR3 or DDR4 memory module into a DDR5 slot; otherwise, this motherboard and SO-DIMM may be damaged.
- The SO-DIMM only fits in one correct orientation. It will cause permanent damage to the motherboard and the SO-DIMM if you force the SO-DIMM into the slot at incorrect orientation.

#### **Recommended Memory Configuration**

1 DIMM

57

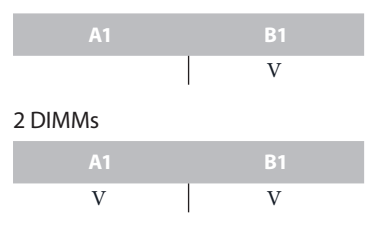

The first boot may take some time.

Please be patient and refer to the following table for booting time. \*It may vary by different setups.

| Memory   | 1st boot after clear CMOS |
|----------|---------------------------|
| 2 x 16GB | 90 sec                    |
| 2 x 32GB | 150 sec                   |

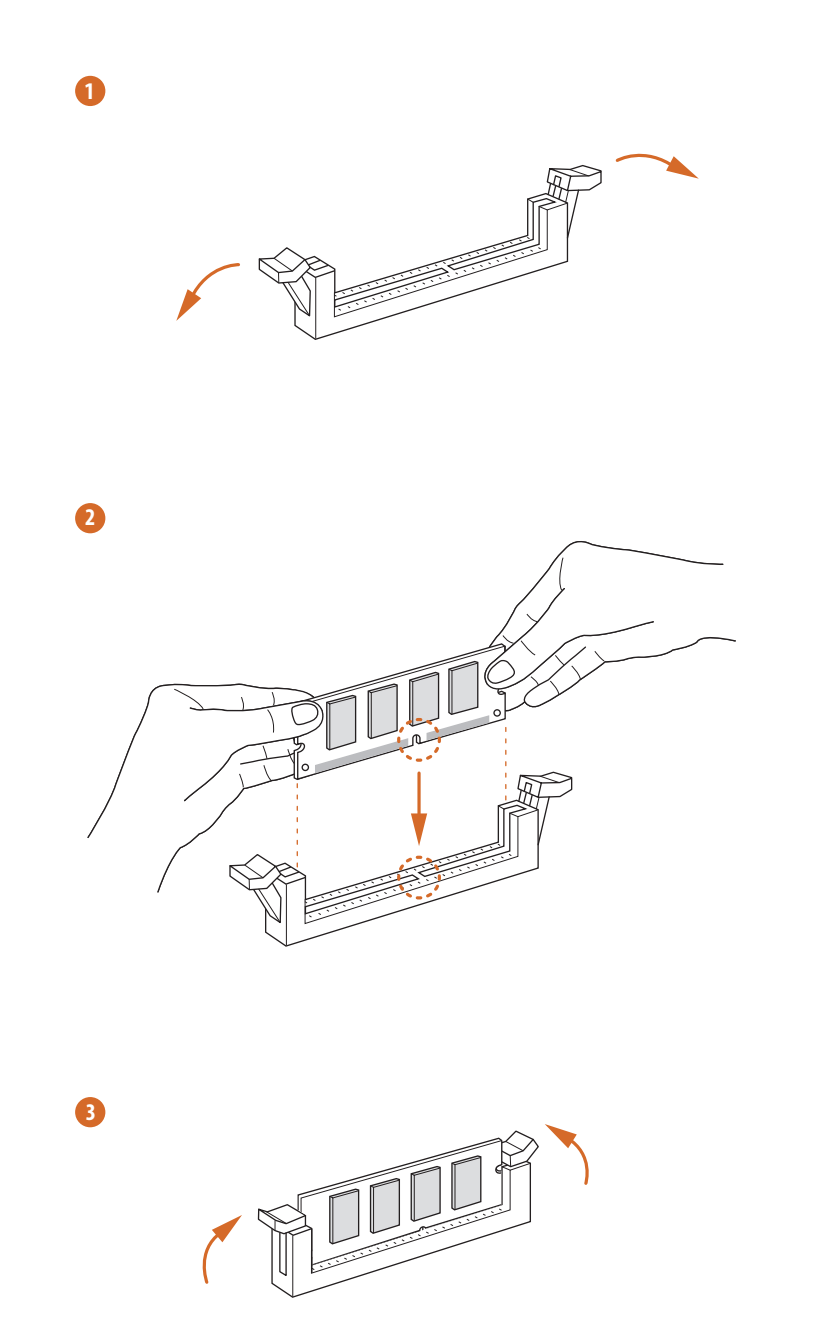

English

## 2.4 Jumpers Setup

The illustration shows how jumpers are setup. When the jumper cap is placed on the pins, the jumper is "Short". If no jumper cap is placed on the pins, the jumper is "Open".

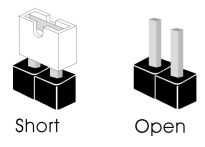

Clear CMOS Jumper (CLRCMOS1) (see p.5, No. 2)

÷

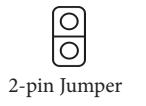

Short: Clear CMOS Open: Default

CLRCMOS1 allows you to clear the data in CMOS. The data in CMOS includes system setup information such as system password, date, time, and system setup parameters. To clear and reset the system parameters to default setup, please turn off the computer and unplug the power cord, then use a jumper cap to short the pins on CLRCMOS1 for 3 seconds. Please remember to remove the jumper cap after clearing the CMOS. If you need to clear the CMOS when you just finish updating the BIOS, you must boot up the system first, and then shut it down before you do the clear-CMOS action.

> If you clear the CMOS, the case open may be detected. Please adjust the BIOS option "Clear Status" to clear the record of previous chassis intrusion status.

## 2.5 Onboard Headers and Connectors

Onboard headers and connectors are NOT jumpers. Do NOT place jumper caps over these headers and connectors. Placing jumper caps over the headers and connectors will cause permanent damage to the motherboard.

System Panel Header (9-pin PANEL1) (see p.5, No. 6)

÷

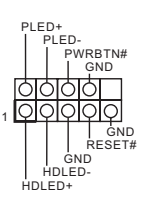

Connect the power button, reset button and system status indicator on the chassis to this header according to the pin assignments below. Note the positive and negative pins before connecting the cables.

#### **PWRBTN** (Power Button):

Connect to the power button on the chassis front panel. You may configure the way to turn off your system using the power button.

#### RESET (Reset Button):

Connect to the reset button on the chassis front panel. Press the reset button to restart the computer if the computer freezes and fails to perform a normal restart.

#### PLED (System Power LED):

Connect to the power status indicator on the chassis front panel. The LED is on when the system is operating. The LED keeps blinking when the system is in S1/S3 sleep state. The LED is off when the system is in S4 sleep state or powered off (S5).

#### HDLED (Hard Drive Activity LED):

Connect to the hard drive activity LED on the chassis front panel. The LED is on when the hard drive is reading or writing data.

The front panel design may differ by chassis. A front panel module mainly consists of power button, reset button, power LED, hard drive activity LED, speaker and etc. When connecting your chassis front panel module to this header, make sure the wire assignments and the pin assignments are matched correctly.

MONO Speaker Header (4-pin SPEAKER1) (see p.5, No. 3)

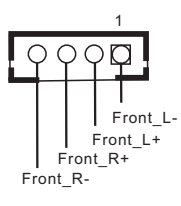

Please connect the chassis speaker to this header.

Serial ATA3 Connectors (see p.7, No. 9 and 10)

| ł |   |    | ß |
|---|---|----|---|
|   | 1 | 20 |   |

| PIN | Signal Name | PIN | Signal Name |
|-----|-------------|-----|-------------|
| 1   | GND         | 11  | N/A         |
| 2   | LVDS_TX+    | 12  | 5V          |
| 3   | LVDS_TX-    | 13  | 5V          |
| 4   | GND         | 14  | 5V          |
| 5   | GND         | 15  | 5V          |
| 6   | LVDS_RX-    | 16  | 5V          |
| 7   | LVDS_RX+    | 17  | N/A         |
| 8   | GND         | 18  | GND         |
| 9   | GND         | 19  | GND         |
| 10  | GND         | 20  | GND         |

These two SATA3 connectors support SATA data cables for internal storage devices with up to 6.0 Gb/s data transfer rate. \*The SATA3 connectors support 2.5-inch hard drive (+5V) and do not support 3.5-inch hard drive (+12V)

USB 2.0 Header (9-pin USB\_4\_5) (see p.5, No. 1)

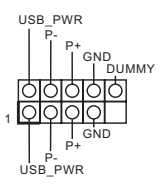

There is one header on this motherboard. This USB 2.0 header can support two ports.

CPU Fan Connectors (4-pin CPU\_FAN1) (see p.5, No. 7) (4-pin CPU\_FAN2) (see p.5, No. 8)

| 4 | 1 3     | 3   | 2   | 1       |       |      |
|---|---------|-----|-----|---------|-------|------|
| Γ |         |     |     | _       |       |      |
| Ľ |         |     | 2   | Y       |       |      |
|   |         |     | 0   | i<br>GN | D     |      |
|   |         | F   | AN  |         | OLTA  | GE   |
|   | 0       | CPL | L_F | AN      | I_SPE | ED   |
| 1 | -<br>AN | _sr | PE  | ED      | CON   | TROL |

This motherboard provides two 4-Pin CPU fan (Quiet Fan) connectors. If you plan to connect a 3-Pin CPU fan, please connect it to Pin 1-3. Chassis Intrusion Header (2-pin CI1) (see p.5, No. 9)

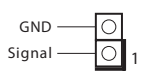

This motherboard supports CASE OPEN detection feature that detects if the chassis cove has been removed. This feature requires a chassis with chassis intrusion detection design.

Audio Header (5-pin AUDIO3) (see p.5, No. 5)

10000 Audio-R Audio-L Jack detect GND

This Audio header allows you to connect the audio cable for head-phone.

# 2.6 M.2 WiFi/BT Module Installation Guide

The M.2 is a small size and versatile card edge connector that aims to replace mPCIe and mSATA. The M.2 Socket (Key E) supports type 2230 WiFi/BT module.

## Installing the WiFi/BT module

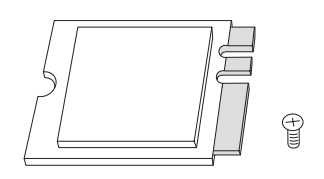

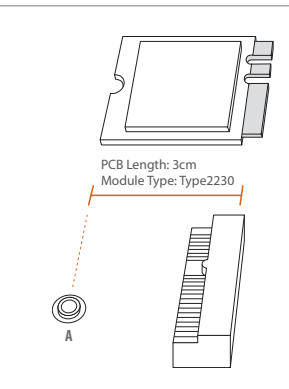

#### Step 1

Prepare a type 2230 WiFi/BT module and the screw.

#### Step 2

Find the nut location to be used.

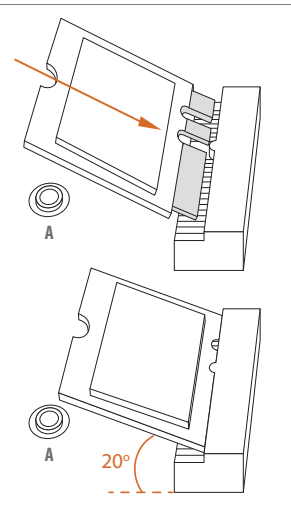

#### Step 3

Gently insert the WiFi/BT module into the M.2 slot. Please be aware that the module only fits in one orientation.

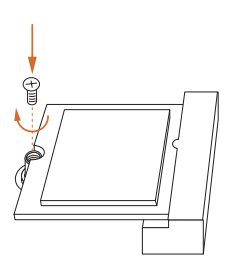

#### Step 4

Tighten the screw with a screwdriver to secure the module into place. Please do not overtighten the screw as this might damage the module.

# 2.7 M.2 SSD Module Installation Guide

The M.2 is a small size and versatile card edge connector that aims to replace mPCIe and mSATA. The Blazing M.2 Socket (M2\_1, Key M) supports type 2280 PCIe Gen5x4 (128 Gb/ s) mode. The Hyper M.2 Socket (M2\_2, Key M) supports type 2280 PCIe Gen4x4 (64 Gb/s) mode.

## Installing the M.2 SSD Module

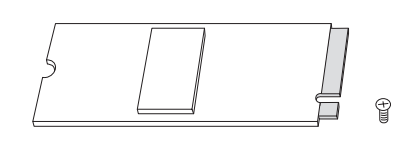

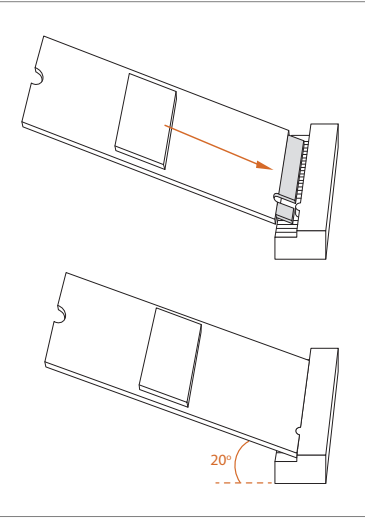

#### Step 1

Prepare a M.2 SSD Module and the screw.

#### Step 2

Gently insert the M.2 SSD module into the M.2 slot. Please be aware that the M.2 SSD module only fits in one orientation.

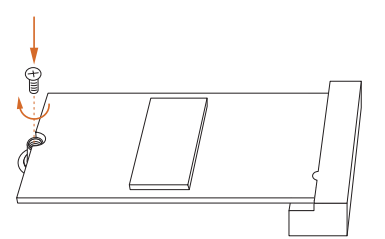

#### Step 3

Tighten the screw with a screwdriver to secure the module into place. Please do not overtighten the screw as this might damage the module.

| Vendor   | Interface | P/N                                            |
|----------|-----------|------------------------------------------------|
| ADATA    | PCIe      | ADATA ASX7000NPC-512GT-C (XPG SX7000) (NVMe)   |
| ADATA    | PCIe      | ADATA ASX8000NPC-512GM-C (XPG ASX8000) (NVMe)  |
| Apacer   | PCIe      | Apacer Z280 AP240GZ280-240G (NVMe)             |
| Intel    | PCIe      | Intel Optane Memory 32GB (MEMPEK1W032GA)(NVMe) |
| Intel    | PCIe      | Intel Optane Memory 16GB (MEMPEK1W016GA)(NVMe) |
| INTEL    | PCIe      | INTEL 600P-SSDPEKKW256G7-256GB (NVMe)          |
| INTEL    | PCIe      | INTEL 600P-SSDPEKKW128G7-128GB (NVMe)          |
| INTEL    | PCIe      | INTEL 6000P-SSDPEKKF256G7-256GB (NVMe)         |
| INTEL    | PCIe      | INTEL 6000P-SSDPEKKF512G7-512GB (NVMe)         |
| Kingston | PCIe      | Kingston SHPM2280P2/240G                       |
| PATRIOT  | PCIe      | PATRIOT Hellfire M2 (240G) (NVMe)              |
| PLEXTOR  | PCIe      | PLEXTOR PX-256M8PeG (NVMe)                     |
| PLEXTOR  | PCIe      | PLEXTOR PX-256M8SeGN (NVMe)                    |
| Samsung  | PCIe      | Samsung XP941-512G (MZHPU512HCGL)              |
| Samsung  | PCIe      | Samsung 950Pro-512G (NVMe)                     |
| Samsung  | PCIe      | Samsung 950Pro-256G (NVMe)                     |
| Samsung  | PCIe      | Samsung MZ-VLW1280 (PM961) (NVMe)              |
| Samsung  | PCIe      | Samsung MZ-VPW1280 (SM961) (NVMe)              |
| TOSHIBA  | PCIe      | TOSHIBA XG3-128G (NVMe)                        |
| TOSHIBA  | PCIe      | TOSHIBA OCZ RD400-256G (NVMe)                  |
| WD       | PCIe      | WD WDS512G1X0C-00ENX0 (NVMe)                   |
| WD       | PCIe      | WD WDS256G1X0C-00ENX0 (NVMe)                   |

## M.2 SSD Module Support List

For the latest updates of M.2 SSD module support list, please visit our website for details.

# Chapter 3 Auto Driver Installer

After you install the Windows OS and boot into the system, a notification will pop up to help you to install and update required drivers.

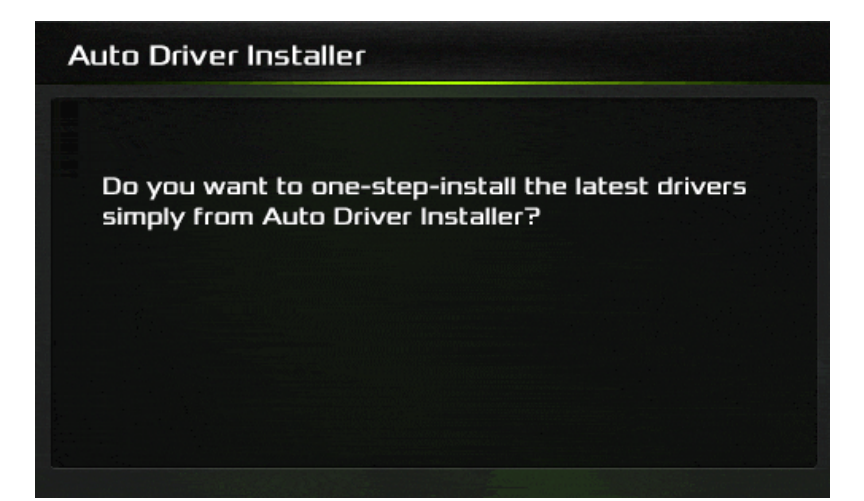

# Chapter 4 UEFI SETUP UTILITY

# 4.1 Introduction

This section explains how to use the UEFI SETUP UTILITY to configure your system. You may run the UEFI SETUP UTILITY by pressing <F2> or <Del> right after you power on the computer, otherwise, the Power-On-Self-Test (POST) will continue with its test routines. If you wish to enter the UEFI SETUP UTILITY after POST, restart the system by pressing <Ctl> + <Alt> + <Delete>, or by pressing the reset button on the system chassis. You may also restart by turning the system off and then back on.

+

Because the UEFI software is constantly being updated, the following UEFI setup screens and descriptions are for reference purpose only, and they may not exactly match what you see on your screen.

# 4.1.1 UEFI Menu Bar

The top of the screen has a menu bar with the following selections:

| Main        | For setting system time/date information          |
|-------------|---------------------------------------------------|
| OC Tweaker  | For overclocking configurations                   |
| Advanced    | For advanced system configurations                |
| ΤοοΙ        | Useful tools                                      |
| H/W Monitor | Displays current hardware status                  |
| Security    | For security settings                             |
| Boot        | For configuring boot settings and boot priority   |
| Exit        | Exit the current screen or the UEFI Setup Utility |

## 4.1.2 Navigation Keys

Use < > key or < > key to choose among the selections on the menu bar, and use <  $\uparrow$  > key or <  $\downarrow$  > key to move the cursor up or down to select items, then press <Enter> to get into the sub screen. You can also use the mouse to click your required item.

Please check the following table for the descriptions of each navigation key.

| Navigation Key(s) | Description                                        |
|-------------------|----------------------------------------------------|
| + / -             | To change option for the selected items            |
| <tab></tab>       | Switch to next function                            |
| <pgup></pgup>     | Go to the previous page                            |
| <pgdn></pgdn>     | Go to the next page                                |
| <home></home>     | Go to the top of the screen                        |
| <end></end>       | Go to the bottom of the screen                     |
| <f1></f1>         | To display the General Help Screen                 |
| <f7></f7>         | Discard changes and exit the SETUP UTILITY         |
| <f9></f9>         | Load optimal default values for all the settings   |
| <f10></f10>       | Save changes and exit the SETUP UTILITY            |
| <f12></f12>       | Print screen                                       |
| <esc></esc>       | Jump to the Exit Screen or exit the current screen |

## 4.2 Main Screen

When you enter the UEFI SETUP UTILITY, the Main screen will appear and display the system overview.

|                                                                        | AG. | Rochi        |          |                   |                |
|------------------------------------------------------------------------|-----|--------------|----------|-------------------|----------------|
| I DC Tweaker Advanced                                                  |     | II/w Monitor | Security | Boot              | Exit           |
| UEFI BIOS Version: X600M STX 1.19                                      |     |              |          |                   |                |
| Processor "ype: AMD Eng Sample: 100 000000593 20<br>Max Speed: 5050MHz | ]_Y |              | I Descr  | iption            |                |
| Tatal Memory: 1608                                                     |     |              |          |                   |                |
| DDR5_41: DDR5-4800-1668 @4800Mh2<br>DDR5_81: Not Present               |     | ×            |          |                   |                |
|                                                                        |     |              |          |                   |                |
|                                                                        |     |              |          |                   |                |
|                                                                        |     |              | Cot do   | taile via OD eada | <b>C</b> 11-NC |
|                                                                        |     |              | Get de   | taris via uk code |                |
| I                                                                      |     |              |          | -                 | -<br>,         |

# 4.3 OC Tweaker Screen

In the OC Tweaker screen, you can set up overclocking features.

| /ISRock                             |            |                |                                                                                                    |  |  |  |
|-------------------------------------|------------|----------------|----------------------------------------------------------------------------------------------------|--|--|--|
| Main OC Tweaker Adv                 | anced Tool | H/W Monitor    | Security Boot Exit                                                                                                    |  |  |  |
| Performance Preset                  |            | Auto           | -                                                                                                    |  |  |  |
| Platform Thermal Throttle Limit(TjM | ax)        | Auto           |                                                                                                    |  |  |  |
| CPU Overclocking                    |            | Auto           | Description                                                                                                    |  |  |  |
| GFX Overclocking                    |            | Auto           | ASRock Performance Preset                                                                                                    |  |  |  |
| DRAM Frequency                      | DDR5-4800  | Auto           |                                                                                                    |  |  |  |
| 🛄 DRAM Profile Configuration        |            |                |                                                                                                    |  |  |  |
| 📹 DRAM Timing Configuration         |            |                |                                                                                                    |  |  |  |
| VDDIO Voltage (VDDIO_MEM_S3)        | %d-%03dV   | 1.100          | and the second second s |  |  |  |
| DRAM VDD Voltage                    | 1.100V     | 1.100          |                                                                                                    |  |  |  |
| DRAM VDDQ Voltage                   | 1.100V     | 1.100          |                                                                                                    |  |  |  |
| DRAM VPP Voltage                    | 1.800V     | 1.800          |                                                                                                    |  |  |  |
| Infinity Fabric Frequency           |            | Auto           |                                                                                                    |  |  |  |
| UCLK DIV1 MODE                      |            | Auto           |                                                                                                    |  |  |  |
| SoC/Uncore OC Voltage (VDD_SOC)     |            | Auto           | Get details via DR code                                                                                                    |  |  |  |
| VDD Misc Voltage                    |            | Auto           |                                                                                                    |  |  |  |
| VDDG CCD Voltage                    |            | Auto           |                                                                                                    |  |  |  |
|                                     |            | V/A            |                                                                                                    |  |  |  |
|                                     |            | Q (F4) English | Sun 01/01/2023, 00:12:18                                                                                                    |  |  |  |

Because the UEFI software is constantly being updated, the following UEFI setup screens and descriptions are for reference purpose only, and they may not exactly match what you see on your screen.

#### Performance Preset

Use the ASRock Performance Preset.

## Platform Thermal Throttle Limit (TjMax)

Allows the user to decrease the maximum allowed processor temperature (celsius).

#### **CPU Overclocking**

Allows you to configure CPU overclocking settings. [Auto] Select this item to apply the default BCLK Delay setting. [Customize] Select this item to customize BCLK Delay setting.

#### **GFX** Overclocking

Allows you to configure GFX overclocking settings. [Auto] Select this item to apply the default BCLK Delay setting. [Customize] Select this item to customize BCLK Delay setting.

## **DRAM Frequency**

If [Auto] is selected, the motherboard will detect the memory module(s) inserted and assign the appropriate frequency automatically. Setting DRAM Frequency can adjust DRAM Timing.

## **DRAM** Profile Configuration

Load EXPO/XMP settings to overclock the DDR5 memory and perform beyond standard specifications.

## DRAM Timing Configuration

#### VDDIO Voltage (VDDIO\_MEM\_S3)

DDR5 bus signaling (PHY) is derived from VDDIO\_MEM\_S3.

#### DRAM VDD Voltage

Use this item to configure the VDD Voltage supported by PMIC at DRAM side.

## DRAM VDDQ Voltage

Use this item to configure the VDDQ Voltage supported by PMIC at DRAM side.

#### DRAM VPP Voltage

Use this item to configure the VPP Voltage supported by PMIC at DRAM side.

## Infinity Fabric Frequency and Dividers

AMD Overclocking Setup Set Infinity Fabric frequency (FCLK). Auto: FCLK = MCLK. Manual: FCLK must be less than or equal to MCLK for best performance in most cases. Latency penalties are incurred if FCLK and MCLK are mismatched, but sufficiently high MCLK can negate or overcome this penalty.

## UCLK DIV1 MODE

Use this item to set UCLK DIV1 MODE.

## SoC/Uncore OC Voltage(VDD\_SOC)

Allows you to specify the SoC/Uncore voltage (VDD\_SOC) to support memory and Infinity Fabric overclocking. VDD\_SOC also determines the GPU voltage on processors with integrated graphics.

#### VDD Misc Voltage

Allows you to configure the PCIe, DP Phy, PLL, ClkGen, and Pmux Supply.

#### VDDG CCD Voltage

VDDG CCD represents voltage for the data portion of the Infinity Fabric. It is derived from the CPU SoC/Uncore Voltage (VDD\_SOC). VDDG can approach but not exceed VDD\_SOC.

#### VDDG IOD Voltage

VDDG IOD represents voltage for the data portion of the Infinity Fabric. It is derived from the CPU SoC/Uncore Voltage (VDD\_SOC). VDDG can approach but not exceed VDD\_SOC.

#### VDDP Voltage

VDDP is a voltage for the DDR bus signaling (PHY), and it is derived from your DRAM Voltage (VDDIO\_Mem). As a result, VDDP voltage can approach but not exceed your DRAM Voltage.

#### Overclock mode (Bus Speed)

Use this item to set overclock mode.

#### External Voltage Settings

Press [Enter] to configure the voltage options.

#### Save User Default

Type a profile name and press enter to save your settings as user default.

#### Load User Default

Load previously saved user defaults.

#### Save User UEFI Setup Profile to Disk

Save current UEFI settings as an user default profile to disk.

#### Load User UEFI Setup Profile to Disk

Load previously saved user defaults from the disk.

# 4.4 Advanced Screen

In this section, you may set the configurations for the following items: CPU Configuration, PCI Configuration, Onboard Devices Configuration, Storage Configuration, ACPI Configuration, USB Configuration, Trusted Computing, AMD CBS, AMD PBS and AMD Overclocking.

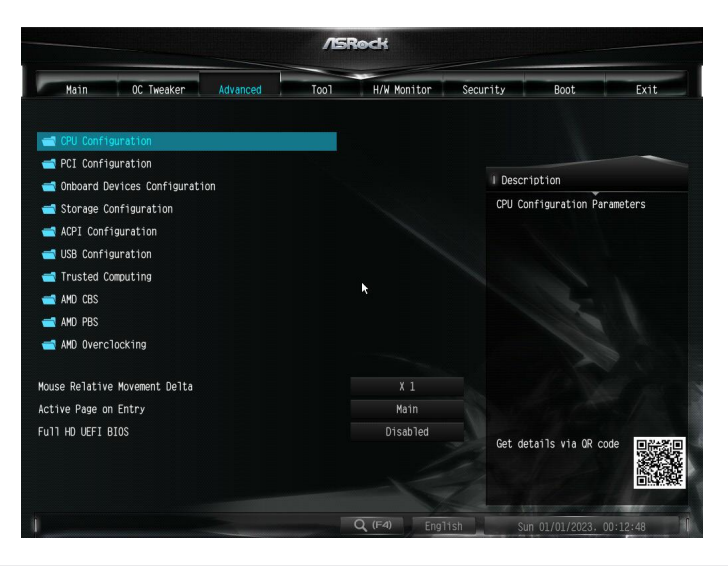

Setting wrong values in this section may cause the system to malfunction.

## **UEFI** Configuration

#### Mouse Relative Movement Delta

Allows you to set Mouse Relative Movement Delta. Relative Mouse is a method of translating mouse movements as a delta from the last mouse position rather than a move to an absolute position on the screen.

## Active Page on Entry

Allows you to select the default page when entering the UEFI setup utility. Configuration options: [Main] [OC Tweaker] [Advanced] [Tool] [H/W Monitor] [Security] [Boot] [Exit]

#### Full HD UEFI

When [Auto] is selected, the resolution will be set to 1920 x 1080 if the monitor supports Full HD resolution. If the monitor does not support Full HD resolution, then the resolution will be set to 1024 x 768. When [Disable] is selected, the resolution will be set to 1024 x 768 directly.

# 4.4.1 CPU Configuration

|                                                                                                    |                                                                   | /15  | łock                |          |                    |           |
|----------------------------------------------------------------------------------------------------|-------------------------------------------------------------------|------|---------------------|----------|--------------------|-----------|
| Main OC T                                                                                                    | weaker Advanced                                                   | Tool | H/W Monitor         | Security | Boot               | Exit      |
| Advanced\CPU Config                                                                                          | guration                                                          |      |                     |          |                    |           |
| 6 Core(s) Running @ 44                                                                                       | 46 MHz 1300 mV                                                    |      |                     |          |                    | -         |
| Processor Family: 19h                                                                                        |                                                                   |      |                     | 1 Descr  | intion             |           |
| Processor Model: 60h-6                                                                                       | Fh                                                                |      |                     | 1 00301  | *                  |           |
| CPUID: 00A60F11                                                                                              |                                                                   |      |                     | Enable   | /disable the gene  | ration of |
| Cache per co<br>L1 Instruction Cache:<br>L1 Data Cache:<br>L2 Cache:<br>Total L3 Cache per So<br>PSS Support | re<br>32 KB/8-way<br>32 KB/8-way<br>1024 KB/8-way<br>ocket: 32 MB |      | <b>₩</b><br>Enabled |          |                    |           |
| NX Mode                                                                                                    |                                                                   |      | Enabled             |          |                    |           |
| SMT Mode                                                                                                    |                                                                   |      | Auto                |          |                    |           |
| ANYE10                                                                                                    |                                                                   |      | Fact lad            |          |                    |           |
| RYAU12                                                                                                    |                                                                   |      | Enabled             | Get de   | tails via OR code  |           |
| 1                                                                                                    |                                                                   |      | Q (F4) Engl         | ish Su   | in 01/01/2023, 00: | 12:58     |

## **PSS Support**

Use this to enable or disable the generation of ACPI\_PPC, \_PSS, and \_PCT objects.

#### NX Mode

Use this to enable or disable NX mode.

#### SVM Mode

When this is set to [Enabled], a VMM (Virtual Machine Architecture)can utilize the additional hardware capabilities provided by AMD-V. The default value is [Enabled]. Conjuration options: [Enabled] and [Disabled].

#### SMT Mode

This item can be used to disable symmetric multithreading. To re-enable SMT, a power cycle is needed after selecting [Auto]. Warning: S3 is not supported on systems where SMT is disabled.

#### AVX512

Enable/Disable the AVX512 Instructions.

# 4.4.2 PCI Configuration

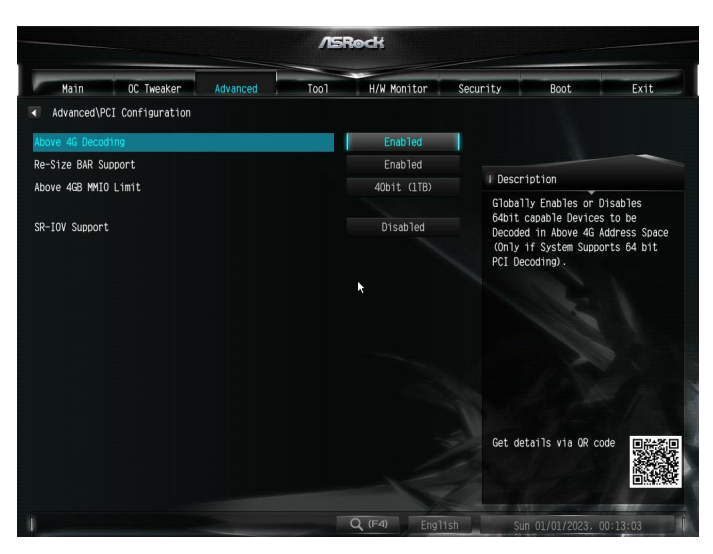

#### Above 4G Decoding

Globally enables or disables 64-bit capable devices to be decoded in Above 4G Address Space (only if the system supports 64-bit PCI Decoding).

#### **Re-Size BAR Support**

If system has Resizable BAR capable PCIe Devices, this option enables or disables Resizable BAR Support.

#### Above 4GB MMIO Limit

Allows you to select Above 4GB MMIO Limit to 38~43 bits limit. This option works only when "Above 4G decoding" is enabled.

Configuration options: [40bit (1TB)] [41bit (2TB)] [42bit (4TB)] [43bit (8TB)]

#### SR-IOV Support

If system has SR-IOV capable PCIe Devices, this option enables or disables Single Root IO Virtualization Support.

# 4.4.3 Onboard Devices Configuration

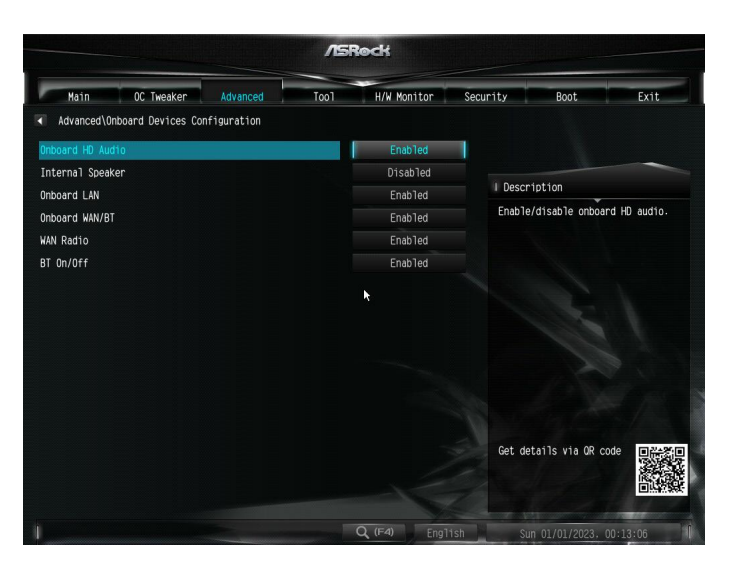

## Onboard HD Audio

Enable/disable onboard HD audio.

#### Internal Speaker

Select Internal Speaker.

#### **Onboard LAN**

Enable or disable the onboard network interface controller

#### Onboard WAN/BT

Enable or disable the onboard WAN/BT device.

#### WAN Radio

Enable/disable the WiFi module's connectivity.

#### **BT** Control

Enable/disable the bluetooth's connectivity.

# 4.4.4 Storage Configuration

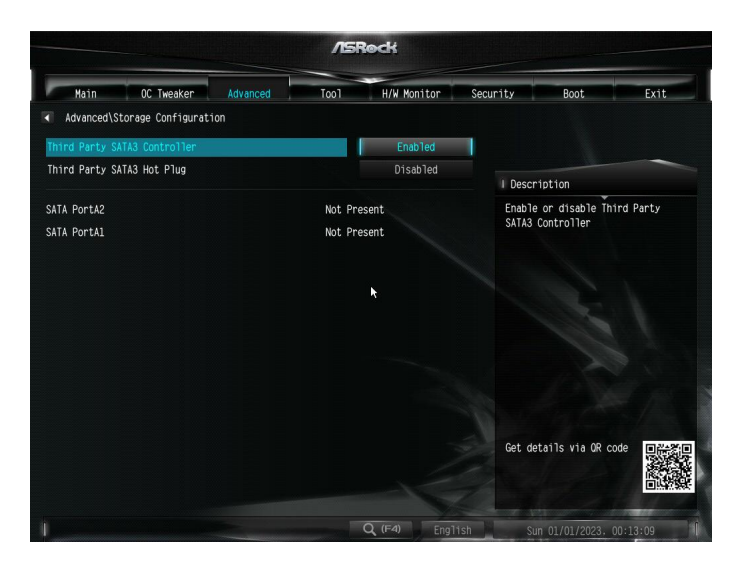

## Third Party SATA 3 Controller

Enable or disable the third party SATA3 controller.

#### Third Party SATA3 Hot Plug

Enable or disable the third party SATA3 controller.

# 4.4.5 ACPI Configuration

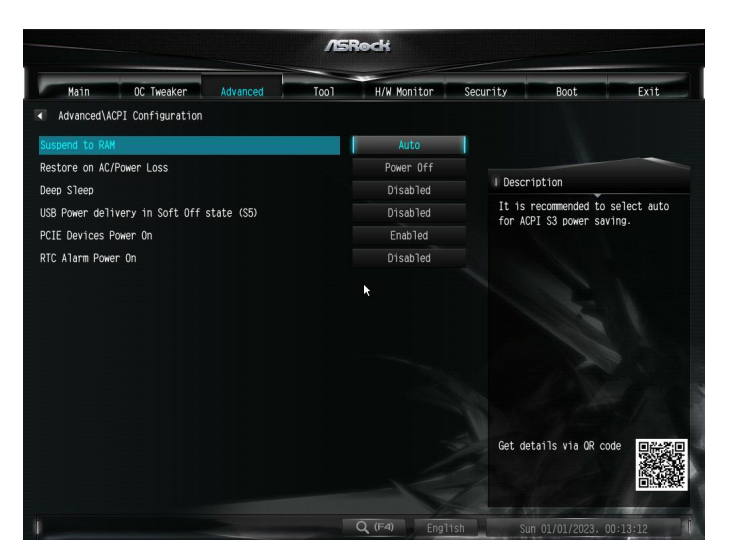

## Suspend to RAM

It is recommended to select auto for ACPI S3 power saving.

Configuration options: [Disabled] [Auto]

#### Restore on AC/Power Loss

Allows you to select the power state after a power failure.

[Power Off] Select this item and the power will remain off when the power recovers. [Power On] Select this item and the system will start to boot up when the power recovers.

Configuration options: [Power On] [Power Off]

#### Deep Sleep

Allows you to configure deep sleep mode for power saving when the computer is shut down. We recommend disabling Deep Sleep for better system compatibility and stability.

Configuration options: [Disabled] [Enabled in S5] [Enabled in S4 & S5]

#### USB Power delivery in Soft Off state (S5)

If this option is enabled, the USB port will provide power to your devices even when the system is in Power State S5.

#### PCIE Devices Power On

[Enabled] Select this item to allow the system to be waked up by a PCIE device and enable wake on LAN.

[Disabled] Select this item to disallow the system to be waked up by a PCIE device and disable wake on LAN.

#### **RTC Alarm Power On**

[Enabled]

Select this item to allow the system to be waked up by the real time clock alarm.

[Disabled]

Select this item to disallow the system to be waked up by the real time clock alarm.

[By OS]

Select this item to let it be handled by your operating system.

# 4.6.6 USB Configuration

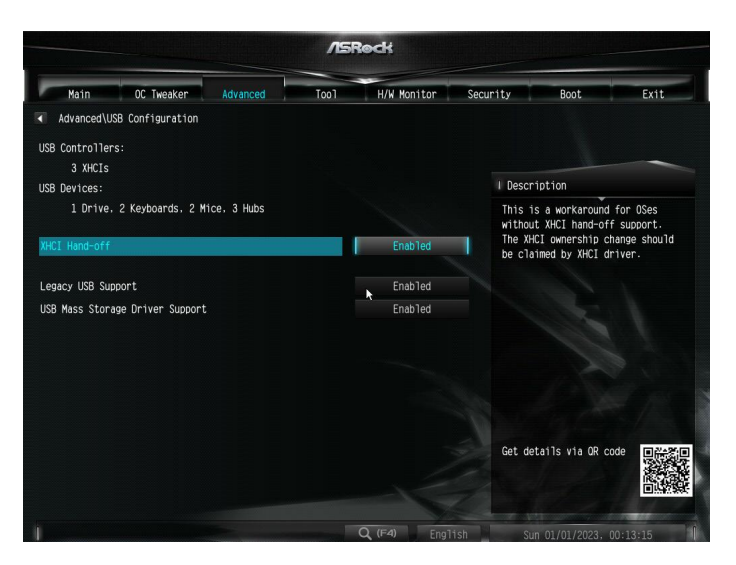

## Legacy USB Support

Enable Legacy USB Support. AUTO option disables legacy support if no USB devices are connected. DISABLE option will keep USB devices available only for EFI applications.

## XHCI Hand-off

This is a workaround for OSes without XHCI hand-off support. The XHCI ownership change should be claimed by XHCI driver.

## USB Mass Storage Driver Support

Enables or disables support for USB storage devices.

# 4.4.7 Trusted Computing

| Main OC Tweaker Advanced       | Too1      | H/W Monitor | Security         | Boot                                                   | Exit          |  |
|--------------------------------|-----------|-------------|------------------|--------------------------------------------------------|---------------|--|
| Advanced\Trusted Computing     |           |             |                  |                                                        |               |  |
| TPM 2.0 Device Found           |           |             |                  |                                                        |               |  |
| Firmware Version:              | 6.31      |             |                  |                                                        | -             |  |
| Vendor:                        | AMD       |             | I Descr          | iption                                                 |               |  |
|                                |           |             | Enable.          | /disable BIOS sup                                      | port for      |  |
| Security Device Support        |           | Enable      | securi<br>show S | ty device. O.S. w<br>ecurity Device. T                 | nill not      |  |
| Active PCR banks               | SHA256    |             | protoci          | protocol and INTIA interface will<br>not be available. |               |  |
| Available PCR banks            | SHA256.SH | 1A384       | not be           |                                                        |               |  |
|                                |           | 1           |                  |                                                        |               |  |
| SHA256 PCR Bank                |           | Enabled     |                  |                                                        |               |  |
| SHA384 PCR Bank                |           | Disabled    |                  |                                                        |               |  |
| Pending operation              |           | None        |                  |                                                        |               |  |
| Platform Hierarchy             |           | Enabled     |                  |                                                        |               |  |
| Storage Hierarchy              |           | Enabled     |                  |                                                        |               |  |
| Endorsement Hierarchy          |           | Enabled     | Get. de          | tails via OR code                                      | <b>1</b> 2-20 |  |
| Physical Presence Spec Version |           |             |                  | and addante the div code                               |               |  |
| Device Select                  |           | Auto        |                  |                                                        |               |  |

NOTE: Options vary depending on the version of your connected TPM module.

#### Security Device Support

Use this item to enable or disable BIOS support for security device. O.S. will not show Security Device. TCG EFI protocol and INT1A interface will not be available.

#### SHA-1 PCR Bank

Use this item to enable or disable SHA-1 PCR Bank.

#### SHA256 PCR Bank

Use this item to enable or disable SHA256 PCR Bank.

#### Pending Operation

Schedule an Operation for the Security Device. NOTE: Your computer will reboot during restart in order to change State of the Device.

#### **Platform Hierarchy**

Use this item to enable or disable Platform Hierarchy.

#### Storage Hierarchy

Use this item to enable or disable Storage Hierarchy.

#### **Endorsement Hierarchy**

Use this item to enable or disable Endorsement Hierarchy.

#### TPM2.0 UEFI Spec Version

Use this item to select the TCG2 spec. version supported. The optional settings: [TCG\_1\_2]; [TCG\_2].

[TCG\_1\_2]: compatible mode for Win8/Win10. [TCG\_2]: for TCG2 newer spec. compatible mode for Win10

#### Physical Presence Spec version

Select this item to tell OS to support PPI spec version 1.2 or 1.3. Please note that some HCK tests might not support version 1.3.

#### **Device Select**

Use this item to select the TPM device to be supported. TPM 1.2 will restrict support to TPM 1.2 devices. TPM 2.0 will restrict support to TPM 2.0 devices. Auto will support both with the default set to TPM 2.0 devices. If TPM 2.0 devices are not found, TPM 1.2 devices will be enumerated.

## 4.6.8 AMD CBS

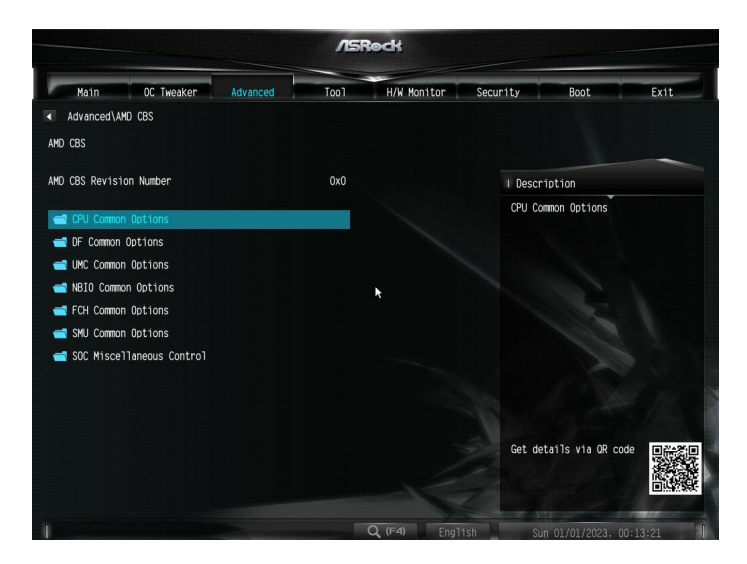

The AMD CBS menu accesses AMD specific features.

# 4.6.9 AMD PBS

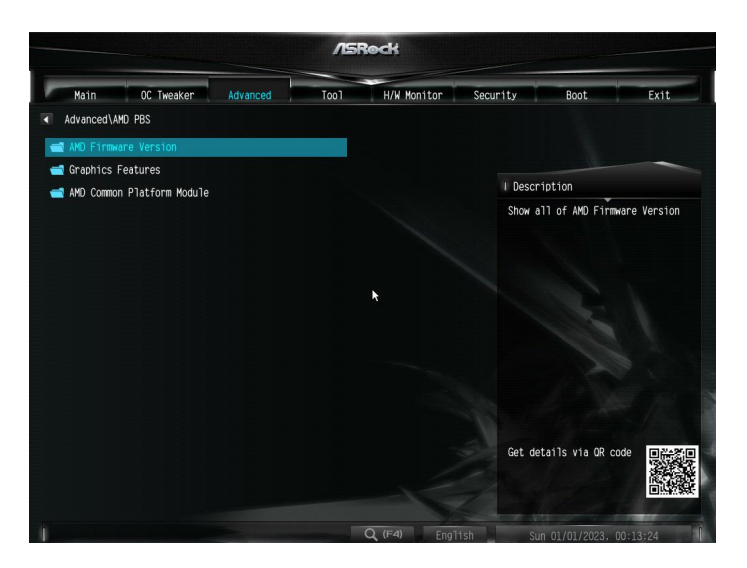

The AMD PBS menu accesses AMD specific features.

# 3.4.10 AMD Overclocking

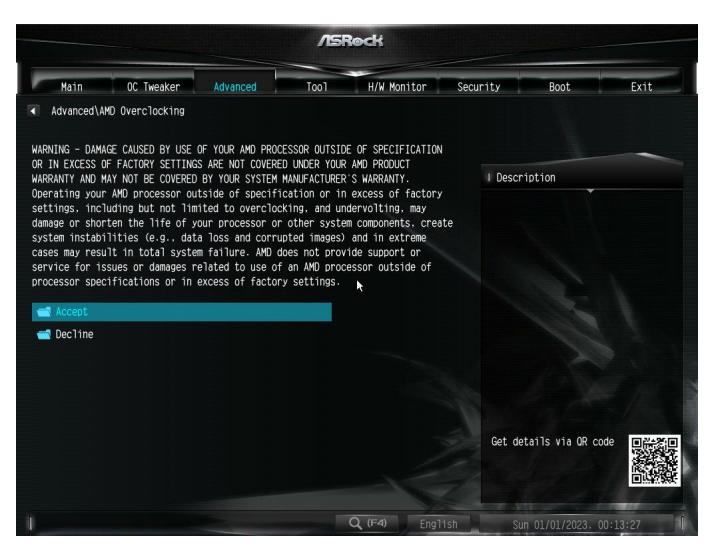

The AMD Overclocking menu accesses options for configuring CPU frequency and voltage.

# 4.5 Tools

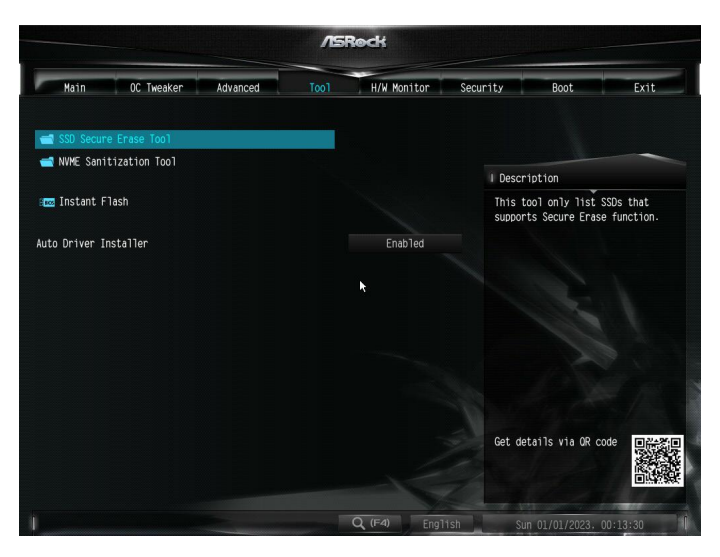

#### SSD Secure Erase Tool

Use this tool to securely erase SSD. This tool only lists the SSDs that support the Secure Erase function.

## NVME Sanitization Tool

After you Sanitize SSD, all user data will be permanently destroyed on the SSD and cannot be recovered.

#### Instant Flash

Save UEFI files in your USB storage device and run Instant Flash to update your UEFI.

#### Auto Driver Installer

If Auto Driver Installer is enabled, a notification will pop up to help users to install

and update required drivers after booting into the system.

# 4.6 Hardware Health Event Monitoring Screen

This section allows you to monitor the status of the hardware on your system, including the parameters of the CPU temperature, motherboard temperature, fan speed and voltage.

| /ISRedł                                          |                        |            |                                                                                                    |        |  |  |
|--------------------------------------------------|------------------------|------------|----------------------------------------------------------------------------------------------------|--------|--|--|
| Main OC Tweaker Advanced                         | Tool H/W Monitor       | Security   | Boot                                                                                                    | Exit   |  |  |
| Processor Temperature<br>Environment Temperature | : 60.0 °C<br>: 36.0 °C | <b>i</b>   |                                                                                                    | $\sim$ |  |  |
| CPU Fanl Speed                                   | : 5555 RPM             | I Descri   | Description                                                                                                    |        |  |  |
| CPU Fan2 Speed                                   | : N/A                  | Select     | Select a fan mode for Fan, or<br>choose Customize to set 5 CPU<br>temperatures and assign a<br>respective fan speed for each<br>temperature. |        |  |  |
| VCore Voltage                                    | : +1.136 V             | tempera    |                                                                                                    |        |  |  |
| 3.3V Voltage                                     | : +3.360 V             | respect    |                                                                                                    |        |  |  |
| 5V Voltage                                       | : +5.040 V             | - cemperte |                                                                                                    |        |  |  |
| 12V Voltage                                      | : +12.096 V            |            |                                                                                                    |        |  |  |
| VCCM Voltage                                     | : +1.104 V             |            |                                                                                                    |        |  |  |
| CPU Fan 1 Setting                                | Silent Mode            | 1          |                                                                                                    |        |  |  |
| CPU Fan 2 Setting                                | Silent Mode            |            |                                                                                                    |        |  |  |
| CPU Fan 2 Temp Source                            | Monitor CPU            |            |                                                                                                    |        |  |  |
|                                                  |                        | Get det    | ails via OR code                                                                                                    |        |  |  |
| 🗙 Fan-tastic                                     |                        |            |                                                                                                    |        |  |  |
|                                                  | Q (F4) Engl            | ish Sun    | 01/01/2023. 00:                                                                                                    | 13:32  |  |  |

## CPU Fan 1 Setting

Select a fan mode for CPU Fan 1, or choose Customize to set 5 CPU temperatures and assign a respective fan speed for each temperature.

#### CPU Fan 2 Setting

Select a fan mode for CPU Fan 1, or choose Customize to set 5 CPU temperatures and assign a respective fan speed for each temperature.

#### CPU Fan 2 Temp Source

Select a fan temperature source for CPU Fan 2.

#### Fan-Tastic

Allows you to select a fan mode for Fan, or choose [Customize] to set 5 CPU temperatures and assign a respective fan speed for each temperature.

#### FanTuning

When selected, the BIOS will proceed to detect the lowest fan speeds for fans connected to the motherboard. This process will take a few minutes ro complete.

Note: Please note CAM settings applied within the OS will overwrite settings made within the BIOS.

## Case Open Feature

Enable or disable Case Open Feature to detect whether the chassis cover has been removed.

# 4.7 Security Screen

In this section you may set or change the supervisor/user password for the system. You may also clear the user password.

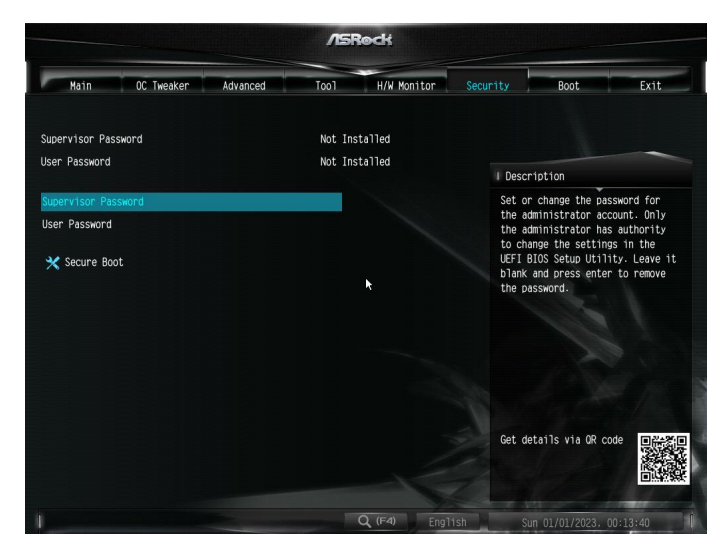

#### Supervisor Password

Set or change the password for the administrator account. Only the administrator has authority to change the settings in the UEFI Setup Utility. Leave it blank and press enter to remove the password.

#### User Password

Set or change the password for the user account. Users are unable to change the settings in the UEFI Setup Utility. Leave it blank and press enter to remove the password.

#### Secure Boot

Enable to support Secure Boot.

# 4.8 Boot Screen

This section displays the available devices on your system for you to configure the boot settings and the boot priority.

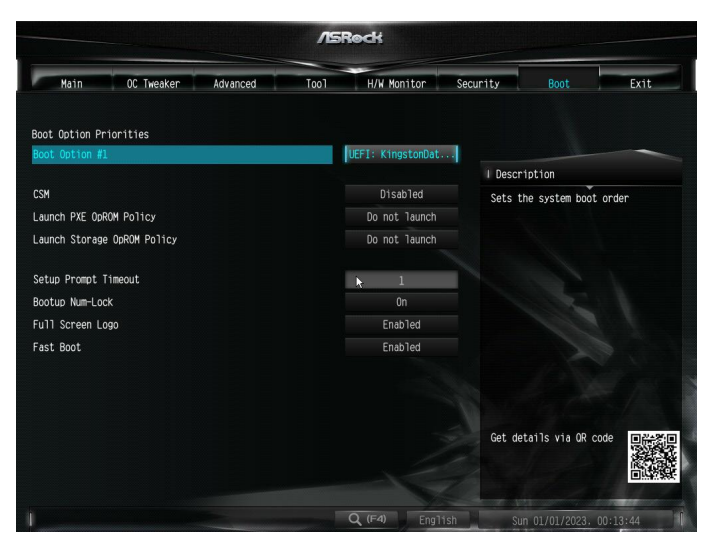

## CSM

Enable to launch the Compatibility Support Module. Please do not disable unless you're running a WHCK test.

## Launch PXE OpROM Policy

Select UEFI only to run those that support UEFI option ROM only. Select Legacy only to run those that support legacy option ROM only. Select Do not launch to not execute both legacy and UEFI option ROM.

## Launch Storage OpROM Policy

Select UEFI only to run those that support UEFI option ROM only. Select Legacy only to run those that support legacy option ROM only. Select Do not launch to not execute both legacy and UEFI option ROM.

## Setup Prompt Timeout

Configure the number of seconds to wait for the setup hot key.

## Bootup Num-Lock

Select whether Num Lock should be turned on or off when the system boots up.

## Full Screen Logo

Enable to display the boot logo or disable to show normal POST messages.

## Fast Boot

Fast Boot minimizes your computer's boot time. In fast mode you may not boot from an USB storage device.

# 4.9 Exit Screen

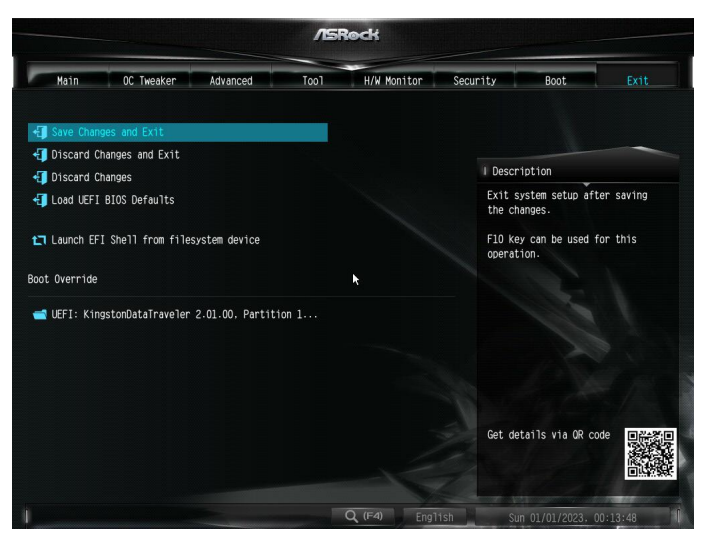

## Save Changes and Exit

When you select this option the following message, "Save configuration changes and exit setup?" will pop out. Select [OK] to save changes and exit the UEFI SETUP UTILITY.

## Discard Changes and Exit

When you select this option the following message, "Discard changes and exit setup?" will pop out. Select [OK] to exit the UEFI SETUP UTILITY without saving any changes.

## **Discard Changes**

When you select this option the following message, "Discard changes?" will pop out. Select [OK] to discard all changes.

## Load UEFI Defaults

Load UEFI default values for all options. The F9 key can be used for this operation.

#### Launch EFI Shell from filesystem device

Copy shellx64.efi to the root directory to launch EFI Shell.

## DECLARATION OF CONFORMITY

Per FCC Part 2 Section 2.1077(a)

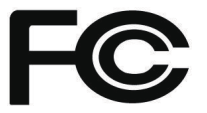

#### Product Name : Motherboard

Model Number : X600M-STX

Conforms to the following specifications:

FCC Part 15, Subpart B, Unintentional Radiators

#### Supplementary Information:

This device complies with part 15 of the FCC Rules. Operation is subject to the following two conditions: (1) This device may not cause harmful interference, and (2) this device must accept any interference received, including interference that may cause undesired operation.

# EU Declaration of Conformity

For the following equipment:

#### Motherboard

(Product Name)

#### X600M-STX

(Model Designation / Trade Name)

#### EMC Directive - 2014/30/EU

EN 55032: 2015 / A11: 2020, EN 55035: 2017 / A11: 2020 EN IEC 61000-3-2: 2019, EN 61000-3-3: 2013

#### RoHS Directive - 2011/65/EU

2015/863/EU, EN IEC 63000:2018

CE (EU conformity marking)